## APPENDIX V: RECORD COMPETENCES

Educational supervisors are responsible for rating trainees against the 12 competence area. Comments can also be added for viewing by trainees and trainers.

The trainee will be required to self assess before the educational supervisor records their comments and ratings. Follow the steps below to record competences.

- 1. Click on 'Select a Trainee' from the menu.
- 2. Locate the trainee name and select.
- 3. Click on 'Record Competencies' on the menu bar.
- 4. Choose the competence area and click on the 'edit' icon to the right.

| Competence Areas Feedback                            | Rating Comment           | Dated        |
|------------------------------------------------------|--------------------------|--------------|
| Competences                                          |                          | Ý            |
| 1 Communication and consultation skills              | Competent                | 08/02/2008 🔏 |
| 2 Practising holistically                            | Insufficient<br>evidence | A I          |
| 3 Data gathering and interpretation                  | Insufficient<br>evidence | £ 1          |
| 4 Making a diagnosis/decisions                       | Insufficient<br>evidence | e i          |
| 5 Clinical management                                | Insufficient<br>evidence | £ 1          |
| 6 Managing medical complexity                        | Insufficient<br>evidence | £ 1          |
| 7 Primary care admin and IMT                         | Insufficient<br>evidence | 4 I          |
| 8 Working with colleagues and in teams               | Insufficient<br>evidence | 4 <b>i</b>   |
| 9 Community orientation                              | Insufficient<br>evidence | 4 <b>i</b>   |
| 10 Maintaining performance, learning and<br>teaching | Insufficient<br>evidence | 4 <b>i</b>   |
| 11 Maintaining an ethical approach                   | Insufficient<br>evidence | 4 <b> </b>   |
| 12 Fitness to practise                               | Insufficient<br>evidence | 4 <b>i</b>   |

- 5. Rate the competence using the drop down box.
- 6. Add any comments you wish to make.
- 7. Click on 'Save Comment'.

| R                                                                                                    | lating Comp                                                                                   | etent 📉                                                                                                    |                                                                                                    |                                                                                                    |  |  |
|----------------------------------------------------------------------------------------------------|-----------------------------------------------------------------------------------------------|----------------------------------------------------------------------------------------------------|----------------------------------------------------------------------------------------------------|----------------------------------------------------------------------------------------------------|--|--|
| Ν                                                                                                    | lew Comment                                                                                   |                                                                                                    |                                                                                                    | *                                                                                                    |  |  |
| C                                                                                                    | )Id Comment                                                                                   |                                                                                                    |                                                                                                    |                                                                                                    |  |  |
| ·····>                                                                                                    | Save Comment                                                                                  |                                                                                                    |                                                                                                    |                                                                                                    |  |  |
| 1                                                                                                    | 1 Communication and consultation skills                                                       |                                                                                                    |                                                                                                    |                                                                                                    |  |  |
| т                                                                                                    | his competency is about co                                                                    | mmunication with patients, and t                                                                                                    | he use of recognised consultation t                                                                                                    | echniques.                                                                                                    |  |  |
| Insufficient Evide<br>From the available<br>the doctor's perfor<br>cannot be placed<br>point of this develo<br>scale. | nsufficient Evidence                                                                          | Needs Further Development                                                                                                    | Competent                                                                                                    | Excellent                                                                                                    |  |  |
|                                                                                                    | rom the susilable evidence.                                                                   |                                                                                                    | en al compañía de la compañía de la compañía de la compañía de la compañía de la compañía de la compañía de la                                                                                                    |                                                                                                    |  |  |
| r<br>tt<br>c<br>p<br>s                                                                                                | he doctor's performance<br>annot be placed on a higher<br>oint of this developmental<br>cale. | Develops a working<br>relationship with the patient,<br>but one in which the problem<br>rather than the person is the<br>focus.                                                                                                    | explores the patient's agenca,<br>health beliefs and preferences.<br>Elicits psychological and social<br>information to place the patient's<br>problem in context.                                                                                                    | Incorporates the patient's<br>perspective and context when<br>negotiating the management<br>plan.                                                                                                    |  |  |
| r<br>ti<br>c<br>p<br>s                                                                                                | he doctor's performance<br>annot be placed on a higher<br>oint of this developmental<br>cale. | Develops a working<br>relationship with the patient,<br>but one in which the problem<br>rather than the person is the<br>focus.<br>Produces management plans<br>that are appropriate to the<br>patient's problem.                                                                                                    | Explores the pacent is agenca,<br>health ballers and preferences.<br>Elicits psychological and social<br>information to place the patient's<br>problam in context.<br>Works in partnership with the<br>patient, negotiating a mutually<br>acceptable plan that respective<br>the patient's agenda and<br>preference for involvement                                                                   | Incorporates the patient's<br>perspective and context when<br>negotiating the management<br>plan.<br>Whenever possible, adopts<br>plans that respect the<br>patient's autonomy                                                                                                    |  |  |
| r<br>ti<br>c<br>p<br>s                                                                                                | ne doctor's performance<br>annot be placed on a higher<br>oint of this developmental<br>cale. | Develops a working<br>relationship with the patient,<br>but one in which the problem<br>rather than the person is the<br>focus.<br>Produces management plans<br>that are appropriate to the<br>patient's problem.<br>Provides explanations that<br>are relevant and<br>understandable to the patient,<br>using appropriate language | Explores the pacent a genca.<br>Health beliefs and preferences.<br>Elicits psychological and social<br>information to place the patient's<br>problem in context.<br>Works in partnership with the<br>patient negotiating a mutually<br>acceptable plan that respects<br>the patient's agenda and<br>preference for involvement<br>Explores the patient's<br>understanding of what has taken<br>place. | Incorporates the patient's<br>perspective and context when<br>negotizing the management<br>plan.<br>Whenever possible, adopts<br>plans that respect the<br>patient's autonomy<br>Uses a variety of<br>communication techniques<br>and materials to adapt<br>explanations to the needs of<br>the patient |  |  |

Ý